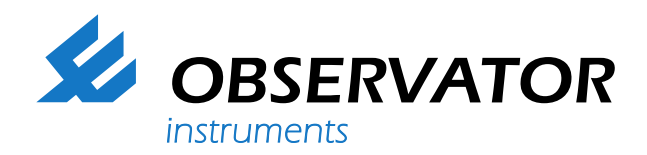

| DIFFiner                                                                             |                                                                                                    |                                                                                                    |                                                                                                    |                                                                                                    |                                                                                                    |                                                                                                    |                                                                                                    |                                                                                                    |                                                                                                    |
|--------------------------------------------------------------------------------------|----------------------------------------------------------------------------------------------------|----------------------------------------------------------------------------------------------------|----------------------------------------------------------------------------------------------------|----------------------------------------------------------------------------------------------------|----------------------------------------------------------------------------------------------------|----------------------------------------------------------------------------------------------------|----------------------------------------------------------------------------------------------------|----------------------------------------------------------------------------------------------------|----------------------------------------------------------------------------------------------------|
| 4                                                                                    | <b>OBSERVA</b><br>instruments                                                                                                    | ATOR                                                                                                    |                                                                                                    |                                                                                                    | 200                                                                                                    |                                                                                                    | لدريك                                                                                                    |                                                                                                    | Version 1.0                                                                                                    |
| Project                                                                              | OBSERVATOR                                                                                                    | Open                                                                                                    |                                                                                                    | Opslaan                                                                                                    | Help                                                                                                    |                                                                                                    |                                                                                                    |                                                                                                    | Excel Afdrukk                                                                                                    |
| Projectnummer                                                                        | 1                                                                                                    | DIFF nummer                                                                                                    | 002                                                                                                    | :04                                                                                                    |                                                                                                    |                                                                                                    | Ruimtet                                                                                                    | vpes                                                                                                    | Roosterstanden                                                                                                    |
| Ondrachtnever                                                                        | I OPECOMET                                                                                                    | Fanhadan                                                                                                    | -                                                                                                    |                                                                                                    |                                                                                                    |                                                                                                    | Poostor                                                                                                    |                                                                                                    | Repetoreitustice                                                                                                    |
| opulacingevel                                                                        | JOBSERMEI                                                                                                    | Cermeden                                                                                                    | m3/                                                                                                    | m 🔟 🗠                                                                                                    | 1                                                                                                    |                                                                                                    | nuosten                                                                                                    | ypes                                                                                                    | noostersituaties                                                                                                    |
| Uitgevoerd door                                                                      | CHRIS                                                                                                    | Opmerkingen                                                                                                    | gem                                                                                                    | neten op 7, 8 en 1                                                                                                    | 4 juni 2010                                                                                                    |                                                                                                    |                                                                                                    |                                                                                                    |                                                                                                    |
| Datum                                                                                | 24-6-2010                                                                                                    | •                                                                                                    |                                                                                                    |                                                                                                    |                                                                                                    |                                                                                                    |                                                                                                    |                                                                                                    |                                                                                                    |
| Gebouw                                                                               | 2984BM006                                                                                                    | Open                                                                                                    |                                                                                                    |                                                                                                    |                                                                                                    |                                                                                                    |                                                                                                    |                                                                                                    | Excel Afdrukk                                                                                                    |
| Gebouw<br>Ventilatorstand to                                                         | 2984BM006<br>Ventilatorstand al                                                                                                    | fvoer Ventilatortype Duplex 2100                                                                                                    |                                                                                                    | Ontwerpresultan<br>[m3/h]                                                                                                    | te Gemeten resull<br>[m3/h]<br>+50.0                                                                                                    | ltante<br>-102,4                                                                                               | Opmerkingen                                                                                                    |                                                                                                    | Afdrukk                                                                                                    |
| Gebouw<br>Ventilatorstand to<br>100%                                                 | 2984BM006<br>vevoer Ventilatorstand al<br>20%                                                                                                    | fvoer Ventilatortype Duplex 2100                                                                                                    |                                                                                                    | Ontwerpresultan<br>[m3/h]                                                                                                    | te Gemeten resul<br>[m3/h]<br>+50,0                                                                                                    | ltante<br>-102,4                                                                                               | Opmerkingen                                                                                                    | Distuero debiet (m3/h)                                                                                                    | Excel Afdrukk                                                                                                    |
| Gebouw<br>Ventilatorstand to<br>100%<br>Ruimte<br>/ERK00P                            | 2984BM006<br>Ventilatorstand al<br>20%<br>Rooster<br>TOEVOER 1                                                                                                    | Voer Ventilatortype Duplex 2100 Roostertype STH1                                                                                                    | F                                                                                                    | Ontwerpresultan<br>[m3/h]<br>Roosterstand                                                                                                    | te Gemeten resull<br>[m3/h]<br>+50,0<br>Roostersituatie<br>▼ SCHOON                                                                                                    | ltante<br>-1.02,4                                                                                              | Opmerkingen                                                                                                    | Ontwerp debiet [m3/h]<br>+55.0                                                                                                    | Gemeten debiet [m3/h]                                                                                                    |
| Gebouw<br>Ventilatorstand to<br>100%<br>Ruimte<br>/ERK00P                            | 2384BM006<br>vevoer Ventilatorstand al<br>20%<br>Rooster<br>TOEVDER 1<br>TOEVDER 2                                                                                                    | Voer Ventilatortype Duplex 2100 Roostertype STH1 STH                                                                                                    | F<br>2<br>1<br>1                                                                                                    | Ontwerpresultan<br>[m3/h]<br>Roosterstand<br>20MM                                                                                                    | te Gemeten resull<br>[m3/h]<br>+50.0<br>Roostersituatie<br>SCHOON<br>SCHOON                                                                                                    | Itante<br>-102,4                                                                                               | Opmerkingen<br>Temperatuur [C]<br>+24,4<br>+24,5                                                                                                    | Ontwerp debiet [m3/h]<br>+55.0<br>+55.0                                                                                                    | Gemeten debiet [m3/h]                                                                                                    |
| Gebouw<br>Ventilatorstand to<br>100%<br>Ruimte<br>ÆRK00P                             | 2984BM006<br>vevoer Ventilatorstand al<br>20%<br>Rooster<br>TOEVDER 1<br>TOEVDER 2<br>TOEVDER 3                                                                                                    | Voer Ventilatortype Duplex 2100 Roostertype STH1 STH STH1                                                                                                    | F                                                                                                    | Ontwerpresultan<br>[m3/h]<br>Roosterstand<br>20MM<br>0MM                                                                                                    | te Gemeten resull<br>(m3/h)<br>+50.0<br>Roostersituatie<br>CHOON<br>SCHOON<br>SCHOON                                                                                                    | tante<br>-102,4                                                                                                | Opmerkingen<br>Temperatuur [C]<br>+24,9<br>+25,1                                                                                                    | Ontwerp debiet [m3/h]<br>+55.0<br>+55.0<br>+55.0                                                                                                    | Gemeten debiet [m3/h]<br>+54.5<br>+22.4<br>+13.9                                                                                                    |
| Gebouw<br>Ventilatorstand to<br>100%<br>Ruimte<br>ÆRKODP                             | 2984BM006<br>vevoer Ventilatorstand al<br>20%<br>Rooster<br>TOEVDER 1<br>TOEVDER 3<br>TOEVDER 4                                                                                                    | Open           Ivoer         Ventilatortype           Duplex 2100         Duplex 2100           Roostertype         STH1           STH1         STH1           STH1         STH1           VST         VST | F<br>• 2<br>• 1<br>• 2<br>• 2<br>• 2<br>• 1                                                                                                    | Ontwerpresultan<br>(m3/h)<br>Roosterstand<br>20MM<br>0MM<br>20MM                                                                                                    | te Gemeten resul<br>[m3/h]<br>→50.0<br>Roostersituatie<br>▼ SCHOON<br>▼ SCHOON<br>▼ SCHOON<br>▼ SCHOON                                                                                                    | tante<br>-102,4                                                                                                | Opmerkingen<br>Temperatuur [C]<br>+24,4<br>+24,3<br>+25,1<br>+24,5                                                                                                    | Ontwerp debiet [m3/h]<br>+55.0<br>+55.0<br>+55.0<br>+55.0                                                                                                    | Excel         Aldrukk           Gemeten debiet [m3/h]         +54.5           +22.4         +13.9           +54.5         +54.5                                                                                            |
| Gebouw<br>Ventilatorstand to<br>100%<br>Ruimte<br>ÆRKOOP                             | 2984BM006<br>vever Ventilatorstand al<br>20%<br>Rooster<br>TOEV0ER 1<br>TOEV0ER 2<br>TOEV0ER 3<br>TOEV0ER 4<br>AFV0ER 1                                                                                                    | Ventilatortype<br>Ventilatortype<br>Duplex 2100<br>FROOSTERTYPE<br>STH1<br>STH1<br>STH1<br>VST<br>STB                                                                                                    | F                                                                                                    | Ontwerpresultan<br>(m3/h)<br>Roosterstand<br>20MM<br>50MM<br>5                                                                                                    | te Gemeten resull<br>(m3/h)<br>+50.0<br>Roostersituatie<br>SCHOON<br>SCHOON<br>SCHOON<br>VERVUILD                                                                                                    | tante<br>-102,4<br>•<br>•<br>•<br>•<br>•<br>•                                                                  | Opmerkingen<br>Temperatuur [C]<br>+24.4<br>+24.9<br>+25.1<br>+24.5<br>+25.0<br>+25.0                                                                                                    | Ontwerp debiet [m3/h]<br>+55.0<br>+55.0<br>+55.0<br>+55.0<br>-55.0                                                                                                    | Excel         Aldrück           Gemeten debiet [m3/h]         +954.5           +22.4         +13.9           +54.5         -65.0                                                                                           |
| Gebouw<br>Ventilatorstand to<br>100%<br>Ruimte<br>ÆRK00P                             | 2984BM006<br>vever Ventilatorstand al<br>20%<br>Rooster<br>TOEVOER 1<br>TOEVOER 2<br>TOEVOER 3<br>TOEVOER 4<br>AFVOER 1<br>AFVOER 2                                                                                                    | Vertilatortype Vertilatortype Duplex 2100 Roostertype STH1 STH STH STH1 VST STB STB STB                                                                                                    | F<br>2<br>4<br>1<br>4<br>5<br>4<br>5<br>5<br>5<br>5<br>5<br>5<br>5<br>5<br>5<br>5<br>5<br>5<br>5                                                             | Ontwerpresultan<br>[m3/h]<br>Roosterstand<br>20MM<br>20MM<br>55<br>5                                                                                                    | te Gemeten resull<br>(m3/h)<br>+500<br>Roostersituatie<br>SCH00N<br>SCH00N<br>SCH00N<br>SCH00N<br>VERVUILD                                                                                                    | -102,4                                                                                                    | Opmerkingen<br>Temperatuur [C]<br>+24,4<br>+24,3<br>+25,1<br>+24,5<br>+25,5<br>+25,5<br>+25,5                                                                                                    | Ontwerp debiet [m3/h]<br>+55,0<br>+55,0<br>+55,0<br>-55,0<br>-55,0<br>-55,0                                                                                                    | Gemeten debiet [m3/h]<br>*54.5<br>+22.4<br>+13.9<br>*54.5<br>-67.0<br>-76.9                                                                                                    |
| Gebouw<br>Ventilatorstand to<br>100%<br>Ruimte<br>ÆRKOOP                             | 2984BM006 veveer Ventilatorstand at 20% Rooster TOEV0ER 1 TOEV0ER 2 TOEV0ER 3 TOEV0ER 4 AFV0ER 1 AFV0ER 2 AFV0ER 2                                                                                                    | Ventilatortype Ventilatortype Duplex 2100 Roostertype STH1 STH STH STH STH STB STB STB STB STB STB                                                                                                    | F<br>2<br>2<br>1<br>2<br>2<br>5<br>2<br>5<br>5<br>5<br>5<br>5<br>5<br>5<br>5<br>5<br>5<br>5<br>5<br>5                                                        | Ontwerpresultan<br>(m3/h)<br>Roosterstand<br>20MM<br>0MM<br>50MM<br>5<br>5<br>5<br>5                                                                                                    | te Gemeten result<br>[m3/h]<br>+500<br>SCHOON<br>SCHOON<br>SCHOON<br>SCHOON<br>SCHOON<br>VERVUILD<br>VERVUILD                                                                                                    | tante<br>-102,4<br>-102,4<br>                                                                                  | Opmerkingen<br>Temperatuur [C]<br>+ 224,4<br>+ 24,9<br>+ 25,7<br>+ 26,0<br>+ 25,7<br>+ 25,7                                                                                         | Ontwerp debiet [m3/h]<br>+55,0<br>+55,0<br>+55,0<br>+55,0<br>-55,0<br>-55,0<br>-55,0<br>-55,0                                                                                                    | Gemeten debiet (m3/h)<br>+54,5<br>+22,4<br>+13,9<br>+54,5<br>-67,0<br>-76,9<br>-75,1                                                                                                    |
| Gebouw<br>Ventilatorstand to<br>1002<br>Ruimte<br>VERKOOP                            | 2984BM006  vevoer Ventilatorstand al  202  Rooster  T0EV0ER 1  T0EV0ER 2  T0EV0ER 4  AFV0ER 1  AFV0ER 3  AFV0ER 3  AFV0ER 4                                                                                                    | Venilatortype<br>Venilatortype<br>Duplex 2100<br>TH1<br>STH1<br>STH1<br>STH<br>STH1<br>VST<br>STB<br>STB<br>STB<br>STB<br>STB<br>STB<br>STB                                                                | F<br>• 2<br>• 1<br>• 2<br>• 2<br>• 5<br>• 5<br>• 5<br>• 5<br>• 5<br>• 5<br>• 5<br>• 5                                                                        | Ontwerpresultan<br>[m3/h]<br>Roosterstand<br>20MM<br>50MM<br>5<br>5<br>5<br>5<br>5                                                                                                    | te Gemeten resull<br>[m3/h]<br>+50.0<br>Roostersituatie<br>SCHOON<br>SCHOON<br>SCHOON<br>SCHOON<br>VERVUILD<br>VERVUILD                                                                                                    | tante<br>-102,4<br>-102,4<br>-102,4<br>                                                                        | Opmerkingen<br>Temperatuur [C]<br>+24,4<br>+24,9<br>+25,1<br>+24,5<br>+26,0<br>+25,7<br>+26,4<br>+26,4<br>+26, | Ontwerp debiet [m3/h]<br>+55.0<br>+55.0<br>+55.0<br>-55.0<br>-55.0<br>-55.0<br>-55.0<br>-55.0<br>-55.0                                                                                                    | Excel         Aldrukk           Gemeten debiet [m3/h]         +54.5           +22.4         +13.9           -454.5         -57.0           -76.1         -75.1                                                             |
| Gebouw<br>Ventilatorstand to<br>100%<br>Ruimte<br>ZERKOOP                            | 2984BM006  vever Ventilatorstand al 20%  C02V0ER 1 T0EV0ER 1 T0EV0ER 2 T0EV0ER 4 AFV0ER 1 AFV0ER 2 AFV0ER 3 AFV0ER 4 T0EV0ER 4 T0EV0ER 1                                                                                                    | Ventilatortype Ventilatortype Duplex 2100  Roostertype STH1 STH STH STH STH STB STB STB STB STB STB VST1 VST                                                                                               | F<br>• 2<br>• 1<br>• 2<br>• 2<br>• 5<br>• 5<br>• 5<br>• 5<br>• 5<br>• 5<br>• 5<br>• 5                                                                        | Ontwerpresultan<br>(m3/h)<br>Roosterstand<br>20MM<br>20MM<br>20MM<br>55<br>55<br>55<br>20MM                                                                                                    | te Gemeten resull<br>(m3/h)<br>+50.0<br>Roostersituatie<br>SCHOON<br>SCHOON<br>SCHOON<br>SCHOON<br>VERVUILD<br>VERVUILD<br>VERVUILD<br>SCHOON                                                                                                    | tante<br>-102,4<br>•<br>•<br>•<br>•<br>•<br>•<br>•<br>•<br>•<br>•<br>•<br>•<br>•<br>•<br>•<br>•<br>•<br>•<br>• | Opmerkingen<br>Temperatuur [C]<br>+24.4<br>+24.9<br>+25.9<br>+25.9<br>+25.7<br>+26.0<br>+25.9<br>+25.7<br>+26.4<br>+24.8<br>+24.8<br>+24.9<br>+24.4<br>+24.9<br>+24.4<br>+24.9<br>+24.4<br>+24.9<br>+24.4<br>+24.9<br>+24.9<br>+             | Ontwerp debiet [m3/h]<br>+55.0<br>+55.0<br>+55.0<br>-55.0<br>-55.0<br>-55.0<br>-55.0<br>-55.0<br>+50.0                                                                                                    | Careel         Aldrükk           Gemeten debiet [m3/h]         +54.5           +22.4         +13.9           +54.5         -67.0           -76.9         -76.9           -75.1         -44.2           +43.2         +43.2 |
| Gebouw<br>Ventilatorstand to<br>1002<br>Ruimte<br>ZERKOOP<br>SPREEKKAMER             | 2984BM006           vever         Ventilatorstand al           202           Rooster           TOEVOER 1           TOEVOER 2           TOEVOER 4           AFVOER 1           AFVOER 2           AFVOER 3           AFVOER 1           AFVOER 1           AFVOER 1           AFVOER 1           AFVOER 2           AFVOER 1           AFVOER 4           TOEVOER 1           AFVOER 1                                                                                                    | fvoer Vertilatortype<br>Duplex 2100<br>Roostertype<br>STH1<br>STH<br>STH<br>STB<br>STB<br>STB<br>STB<br>STB<br>STB<br>STB<br>STB<br>STB<br>STB                                                             | F<br>2<br>2<br>2<br>2<br>2<br>2<br>2<br>2<br>2<br>2<br>2<br>2<br>2                                                                                           | Cintwerpresultan<br>[m3/h]<br>Roosterstand<br>20MM<br>20MM<br>20MM<br>55<br>5<br>5<br>5<br>5<br>5<br>5<br>5<br>5<br>5<br>5<br>5<br>5<br>5<br>5<br>5<br>5<br>5                                                                               | te Gemeten result<br>(m3/h)<br>+500                                                                                                    | tante<br>-102,4<br>•<br>•<br>•<br>•<br>•<br>•<br>•<br>•<br>•<br>•<br>•<br>•<br>•<br>•<br>•<br>•<br>•<br>•<br>• | Opmerkingen<br>Temperatuur [C]<br>+244<br>+24,5<br>+25,1<br>+24,5<br>+25,0<br>+25,7<br>+26,4<br>+24,5<br>+25,0<br>+25,7<br>+24,4<br>+24,5<br>+25,0<br>+24,5<br>+24,5<br>+24,5<br>+24,5<br>+24,5<br>+24,5<br>+24,5<br>+24,5<br>+24,5<br>+24,5<br>+24,5<br>+24,5<br>+24,5<br>+24,5<br>+25,1<br>+24,5<br>+25,1<br>+25,1<br>+25,2<br>+25,2<br>+              | Ontwerp debiet (m3/h)<br>+550<br>+550<br>+550<br>-550<br>-550<br>-550<br>-550<br>-550                                                                                                    | Gemeten debiet [m3/h]<br>+545<br>+224<br>+13.9<br>+54.5<br>-67.0<br>-75.1<br>-442<br>+49.2<br>+49.2<br>-61.8                                                                                                    |
| Gebouw<br>Ventilatorstand to<br>100%<br>Ruimte<br>VERKOOP<br>SPREEKKAMER<br>DIRECTIE | 2984BM006 veveer Ventilatorstand al 20% Rooster TOEVOER 1 TOEVOER 2 TOEVOER 3 TOEVOER 4 AFVOER 1 AFVOER 1 AFVOER 1 AFVOER 1 AFVOER 1 TOEVOER 1 TOE | Voer Ventilatortype Duplex 2100                                                                                                    | F<br>2<br>2<br>4<br>1<br>4<br>2<br>4<br>5<br>4<br>5<br>4<br>5<br>4<br>5<br>4<br>5<br>5<br>4<br>5<br>5<br>5<br>5<br>5<br>5<br>5<br>5<br>5<br>5<br>5<br>5<br>5 | Ontwerpresultan<br>[m3/h]<br>Roosterstand<br>20MM<br>20MM<br>5<br>5<br>5<br>5<br>5<br>20MM<br>5<br>5<br>20MM<br>5<br>5<br>20MM                                                                                                    | Gemeten result<br>[m3/h]           +50.0           Roostersituatie           SCH00N           SCH00N           SCH00N           SCH00N           SCH00N           VERVUILD           VERVUILD           VERVUILD           VERVUILD           SCH00N           SCH00N           SCH00N           SCH00N           VERVUILD           SCH00N           SCH00N                                                                            | tante<br>-102,4<br>-102,4<br>-102,4<br>                                                                        | Opmerkingen<br>Temperatuur [C]<br>+24,4<br>+24,9<br>+25,1<br>+24,5<br>+26,6<br>+25,5<br>+26,6<br>+26,6<br>+26,6<br>+26,6<br>+26,6<br>+26,6<br>+26,0<br>+26,0                  | Ontwerp debiet [m3/h]<br>+55.0<br>+55.0<br>+55.0<br>+55.0<br>-55.0<br>-55.0<br>-55.0<br>+50.0<br>+50.0<br>+50.0<br>-50.0<br>+50.0<br>-50.0<br>-5 | Gemeten debiet [m3/h]           +54,5           +22,4           +13,9           +54,5           -67,0           -75,1           -44,2           +43,2           -61,8           +51,4                                      |
| Gebouw Ventilatorstand to 1002 Ruinte VERKOOP SPREEKKAMER DIRECTIE DIRECTIE          | 29848M006  vever Ventilatorstand al 20%  Covern Covern Cov | Venillatortype Venillatortype Duplex 2100  Floostertype STH1 STH STH STH STB STB STB STB STB STB STB STB STB STB                                                                                           |                                                                                                    | Ontwerpresultan<br>[m3/h]<br>Roosterstand<br>20MM<br>20MM<br>5<br>5<br>5<br>5<br>20MM<br>5<br>5<br>5<br>5<br>20MM<br>5<br>5<br>5<br>5<br>5<br>20MM<br>5<br>5<br>5<br>5<br>20MM<br>5<br>5<br>5<br>5<br>5<br>20MM<br>5<br>5<br>5<br>5<br>20MM | Reserven result<br>(m3/h)           450.0           Roostersituatie           SCHOON           SCHOON           SCHOON           SCHOON           SCHOON           SCHOON           SCHOON           VERVUILD           VERVUILD           VERVUILD           SCHOON           VERVUILD           SCHOON           VERVUILD           SCHOON           VERVUILD           SCHOON           VERVUILD           SCHOON           VERVUILD | tante<br>-102,4<br>-102,4<br>-102,4<br>                                                                        | Opmerkingen<br>Temperatuur [C]<br>+24,4<br>+24,9<br>+25,1<br>+26,6<br>+25,0<br>+26,4<br>+26,4<br>+26,6<br>+26,0<br>+26,0                  | Ontwerp debiet [m3/h]<br>+55.0<br>+55.0<br>+55.0<br>-55.0<br>-55.0<br>-55.0<br>-55.0<br>-55.0<br>+50.0<br>-50.0<br>-5 | Gemeten debiet [m3/h]           +54.5           +22.4           +13.9           +54.5           -75.1           -44.2           +43.2           -61.8           +55.4                                                      |

# Datasheet DIFFiner PC software

DIFFiner est un logiciel PC prévu pour l'utilisation avec le DIFF Manomètre Automatique et ensemble ils forment là solution pour faire le relevé des débits d'air et le rapportage des systèmes de ventilation dans la construction des habitations et dans la construction non résidentielle. Observator Instruments est le premier fabricant à proposer ce logiciel longtemps attendu.

L'utilisateur du DIFF Automatique a la possibilité de mettre à niveau son DIFF pour l'utilisation d'une carte SD pour l'enregistrement des données. De plus Observator livre le logiciel DIFFiner avec une carte SD de 2 GB.

Le DIFF Automatique peut être utilisé pour le réglage et le contrôle des clapets de renouvellement et d'extraction d'air et les grilles dans la construction des logements et des bâtiments non résidentielle (par exemple système récupération de la chaleur, mais les applications vont beaucoup plus loin.

## Caractéristiques

- Prise de mesure rapide et précise
- Gain de temps et donc d'argent
- Facile à utiliser
- Création d'une base de données avec les mesures
- Possibilité de convertir en Excel
- Convient parfaitement pour la prise de mesure des systèmes récupération de la chaleur
- Compatible avec Windows XP, Windows Vista et Windows 7

www.observator.com

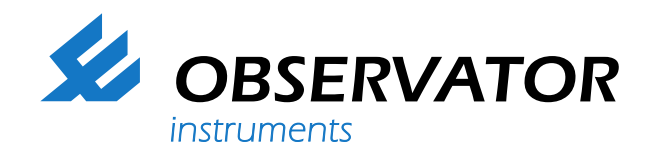

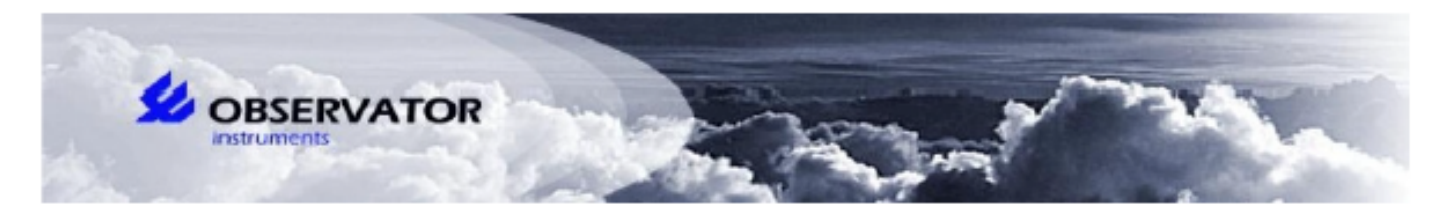

### MEASUREMENT REPORT DIFF

| Project                                                                                                 |          | DEMO        |                 |                         | Project numbe                                    | 12345                  |               |  |
|----------------------------------------------------------------------------------------------------|----------|-------------|-----------------|-------------------------|--------------------------------------------------|------------------------|---------------|--|
| Client<br>Executed by                                                                                   |          | OBSERVATO   | R               |                         | DIFF number                                      | Diff-00702<br>2-4-2019 |               |  |
|                                                                                                    |          | Ben         |                 |                         | Date                                             |                        |               |  |
| Remarks                                                                                                 |          | n.a.        |                 |                         |                                                  |                        |               |  |
|                                                                                                    |          |             |                 |                         |                                                  |                        |               |  |
| Building                                                                                                |          | Building 1  |                 |                         | Fan type                                         |                        | 1             |  |
| Fan position supply<br>Design result [m3/h]<br>Design supply [m3/h]<br>Design exhaust [m3/h]<br>Remarks |          | 3           |                 |                         | Fan position e                                   | xhaust                 | 3             |  |
|                                                                                                    |          | +53,7       |                 |                         | Measured result [m3/h]<br>Measured supply [m3/h] |                        | +28,0         |  |
|                                                                                                    |          | +329,7      |                 |                         |                                                  |                        | +312,1        |  |
|                                                                                                    |          | -276,1      |                 | Measured exhaust [m3/h] |                                                  |                        | +284,1        |  |
|                                                                                                    |          | none        |                 |                         |                                                  |                        |               |  |
| Room                                                                                                    | Grille   | Grille type | Grille position | Grille situation        | Temperature Design flow                          |                        | Measured flow |  |
|                                                                                                    |          |             |                 |                         | [°C]                                             | [m3/h]                 | [m3/h]        |  |
| BEDROOM1                                                                                                | Supply1  | 1           | 2 mm            | GOOD                    | 21,1                                             | +50,0                  | 50,7          |  |
|                                                                                                    | Exhaust1 | 1           | 2mm             | DIRTY                   | 21,1                                             | -70,0                  | -68,5         |  |
| BATHROOM                                                                                                | Supply1  | 1           | 2mm             | GOOD                    | 20,2                                             | +55,0                  | 53,7          |  |
|                                                                                                    | Exhaust1 | 1           | 2 mm            | DIRTY                   | 20,2                                             | -65,0                  | -60,4         |  |
| TOILET 1                                                                                                | Supply1  | 1           | 2mm             | GOOD                    | 20,6                                             | +47,0                  | +50,3         |  |
|                                                                                                    | Exhaust1 | 1           | 5mm             | DIRTY                   | 20,6                                             | -60,0                  | -59,8         |  |
| STUDY                                                                                                   | Supply1  | 1           | 2mm             | GOOD                    | 21,3                                             | +35,0                  | +33,8         |  |
|                                                                                                    | Exhaust1 | 1           | 5mm             | GOOD                    | 21,3                                             | -55,0                  | -56,0         |  |
| BEDROOM2                                                                                                | Supply1  | 1           | 2mm             | GOOD                    | 21,4                                             | +35,0                  | +33,8         |  |
|                                                                                                    | Supply2  | 1           | 2 mm            | GOOD                    | 21,1                                             | +47,0                  | +50,3         |  |
|                                                                                                    | Exhaust1 | 1           | 2mm             | GOOD                    | 21,1                                             | -65,0                  | -60,4         |  |
| BEDROOM3                                                                                                | Supply1  | 1           | 2mm             | GOOD                    | 20,2                                             | +55,0                  | 53,7          |  |
|                                                                                                    | Exhaust1 | 1           | 2mm             | GOOD                    | 20,2                                             | -65,0                  | -60,4         |  |
|                                                                                                    | Supply1  | 1           | 2mm             | GOOD                    | 20,6                                             | +50,0                  | 50,7          |  |
| TOILET 2                                                                                                | Exhaust1 | 1           | 2mm             | GOOD                    | 20,6                                             | +47,0                  | +50,3         |  |
|                                                                                                    | Exhaust2 | 1           | 5mm             | DIRTY                   | 20,6                                             | -60,0                  | -59,8         |  |
| PANTRY                                                                                                  | Supply1  | 1           | 2mm             | GOOD                    | 21,3                                             | +35,0                  | +33,8         |  |
|                                                                                                    | Exhaust1 | 1           | 5mm             | GOOD                    | 21,3                                             | -55,0                  | -56,0         |  |
| LIVING                                                                                                  | Supply1  | 1           | 2mm             | GOOD                    | 21,4                                             | +35,0                  | +33,8         |  |
|                                                                                                    | Supply2  | 1           | 2 mm            | GOOD                    | 21,1                                             | +47,0                  | +50,3         |  |
|                                                                                                    | Exhaust1 | 1           | 2mm             | GOOD                    | 21,1                                             | -65,0                  | -60,4         |  |
| KITCHEN                                                                                                 | Supply1  | 1           | 2mm             | GOOD                    | 20,2                                             | +55,0                  | 53,7          |  |
|                                                                                                    | Supply2  | 1           | 5mm             | GOOD                    | 20,6                                             | +47,0                  | +50,3         |  |
|                                                                                                    | Exhaust1 | 1           | 2mm             | GOOD                    | 21,3                                             | -55,0                  | -56,0         |  |
|                                                                                                    | Exhaust2 | 1           | 2mm             | GOOD                    | 21,3                                             | -65,0                  | -60,4         |  |

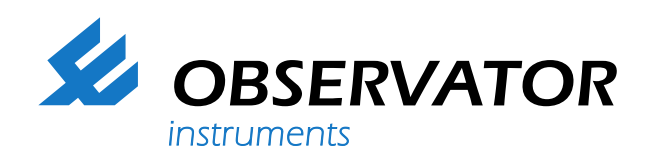

## **Comment ça marche?**

Il est possible de commander une mise à niveau concernant l'utilisation d'une carte SD pour l'enregistrement des données et le logiciel DIFFiner pour le rapportage de la prise de mesures. Dans le menu de votre DIFF la fonction (ENREGISTREMENT) est disponible.

1. Vous placez votre carte SD dans votre PC et vous démarrez le DIFFner. Vous sélectionnez votre carte SD. Ensuite vous créez d'abord le nouveau projet à réaliser. Vos rentrez le plus de données connus possible. De telle manière vous créez une base de don nées avec les vitesses des ventilateurs, types d'es pace, types de grilles, positions des grilles et la situation des grilles.

2. Ensuite vous rentrez par habitation ou bâtiment les données du projet comme p.e. les débits d'air. Avec le bouton [NIEUW][NOUVEAU] en bas de l'écran d'introduction des données, vous sélectionnez les espaces dans la base de données réalisée au préalable.

3. Quand vous êtes prêt, vous placez la carte SD dans le DIFF (sur le côté de l'écran). Vous sélectionnez [OPSLAG]
[ENREGISTREMENT] et vous choisissez le [PROJET]
enregistré et ensuite l'habitation ou [IMMEUBLE] souhaité (adresse, code postale + n° de la maison ou dénomination).
4. Vous pouvez maintenant choisir la vitesse des

ventilateurs de l'unité de ventilation et ensuite vous pouvez sélectionner l'espace dans laquelle vous voulez prendre les mesures.

5. Ensuite vous sélectionnez le clapet de renouvellement et d'extraction que vous voulez mesurer.

6. Le débit de conception constructive est indiqué ainsi que la valeur mesuré. La situation, position et type de grille peuvent encore être adapté. 7. Après finalisation de la prise de mesure vous avez le choix de reprendre la mesure. Les résultats des mesures seront seulement enregistrés après avoir confirmé en appuyant sur [ENTER].

8. Vous pouvez vérifier l'ensemble des débits (conception, débits mesurés et la résultante (balance, sur- ou sous pression)).

9. Après avoir fini les prises de mesure vous sortez votre carte SD du DIFF et vous le placez à nouveau dans votre pc. Maintenant vous ouvrez DIFFiner et vous sélectionnez le PROJET souhaité.

10. Vous pouvez choisir d'inclure oui ou non les températures relevées avant d'imprimer.

11. Vous pouvez ajouter le logo de votre entreprise à l'état de mesure.

12. Vous pouvez imprimer l'état de mesure en version-HTML ou vous pouvez l'exporter vers Excel. Vous pouvez imprimer ou exporter plusieurs états de mesure de plusieurs habitations ou bâtiments.

13. Sous PROJET, OUVRIR, EXPORTER vous pouvez enregistrer le projet (format .diff) à un autre endroit et vous pouvez également importer un fichier .diff préalablement enregistré. Par précaution DIFFiner va générer un autre nom pour ce projet.

14. De cette manière vous pouvez préparer une prise de mesure complète et vous pouvez envoyer les base de données mais également les résultats des prises de mesure, par mail à un autre utilisateur.

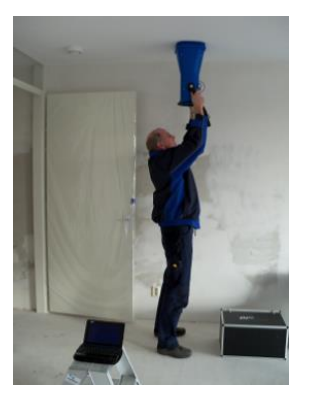

Les données du projet peuvent être copiés si celles-ci sont de même pour plusieurs bâtiments.

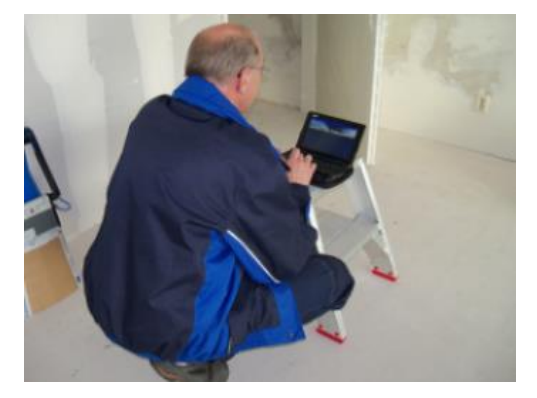

#### Welcome to the world of Observator

Since 1924 Observator has evolved to be a trend-setting developer and supplier in a wide variety of industries. Originating from the Netherlands, Observator has grown into an internationally oriented company with a worldwide distribution network and offices in Australia, Germany, the Netherlands,

Singapore and the United Kingdom.

www.observator.com